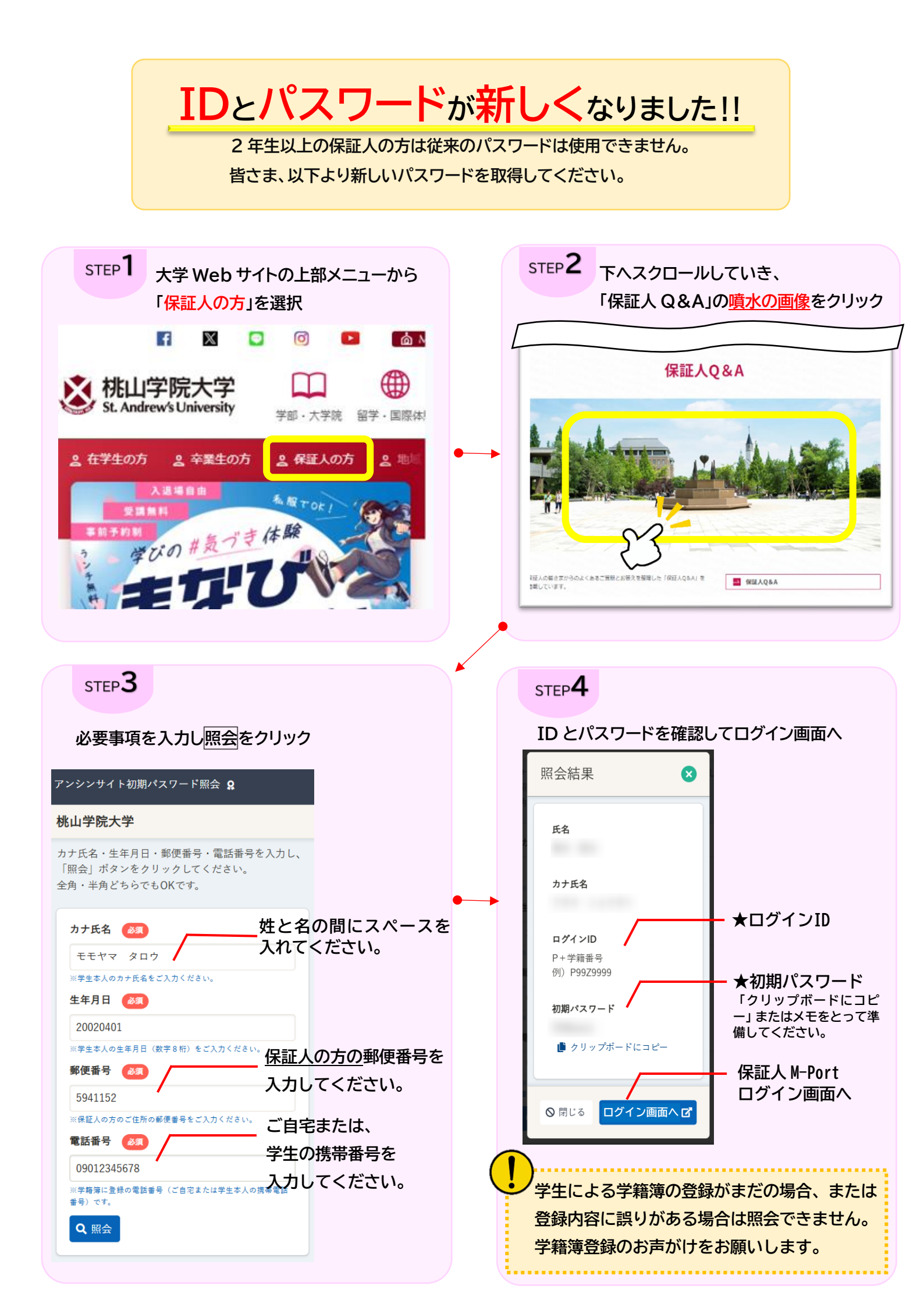

## ■ご利用にあたって

- (1) スマートフォンでもご利用可能です。
- (2) 初期パスワードは、ログイン後にページ内で変更可能です。
  ログイン後に必ずパスワードを変更してください。
  変更後のパスワードの照会はできませんので、管理にはご注意ください。
- (3) メールアドレスの登録を推奨しています。
  メールアドレス登録により以下のことができるようになります。
  ・次回からメールアドレスのみでログイン(=ID・パスワード不要)
  ・大学からのお知らせをメールで受信
  - ・アカウント情報の変更通知をメールで受信

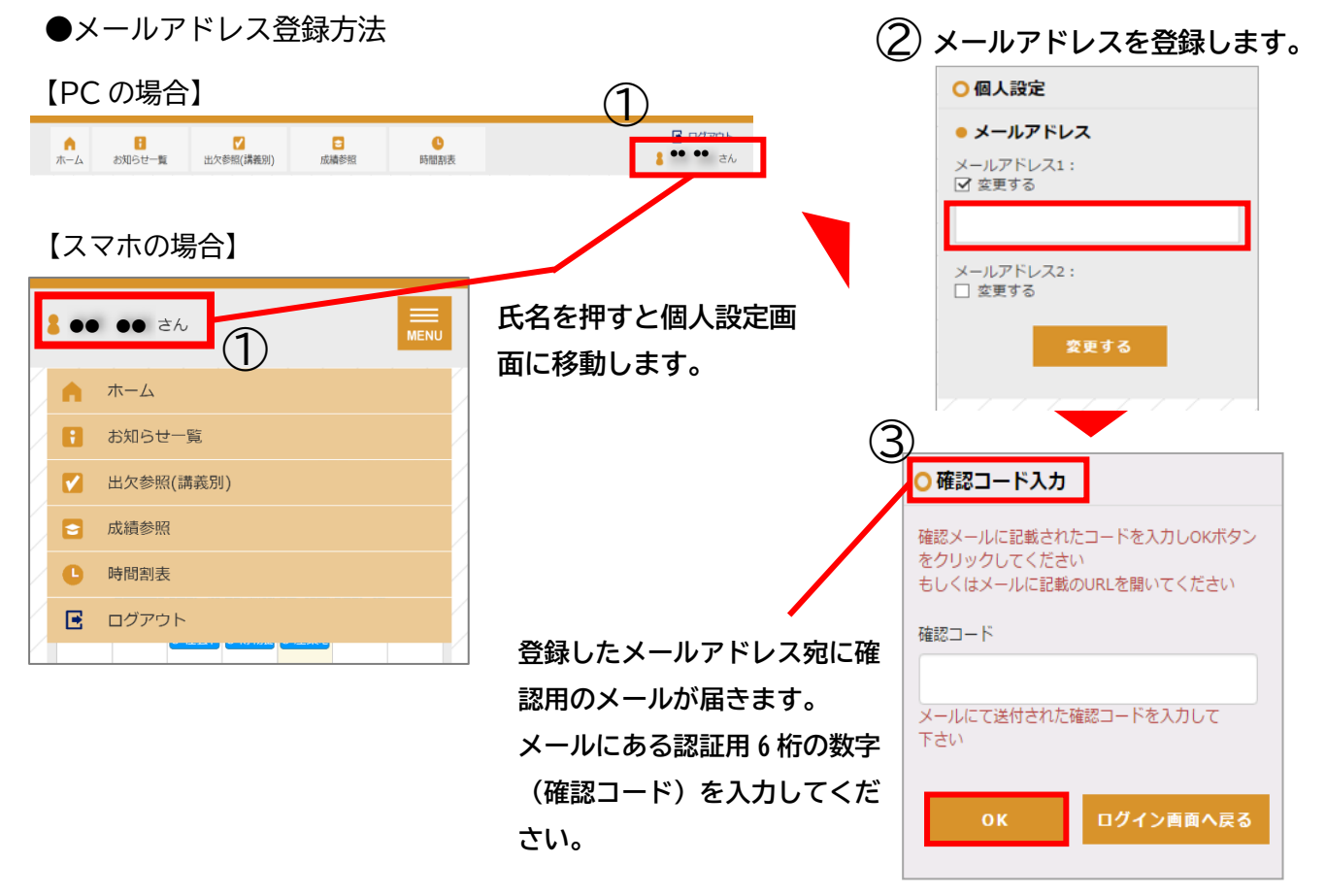

(4) 保証人 M-Port のご利用についてのお問い合わせは、以下のメールアドレスまでお願い します。

【問合せ先メール】 <u>p-mport@andrew.ac.jp</u>